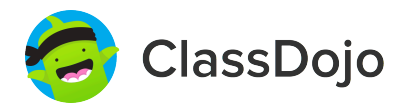

# **3 steps to connect parents**

### 1. Print

Print a parent invite (next page) for each student in your class.

### 2. Send home

Send students home with invites to give to their parents or guardians.

#### 3. Connect

From the app or classdojo.com, parents will use the invitation code to get verified, connect to your classroom, and set up their child's account!

#### Benefits to connecting parents:

- ✓ Parents in the know are able to provide better support at home
- ✓ Sharing moments from school fosters a sense of community
- ✓ Messaging directly (in 50+ languages) breaks communication barriers

Page 1 of 29

### To: Isabelle Black and Isabelle Black's parents

From: Mr. Kitchens

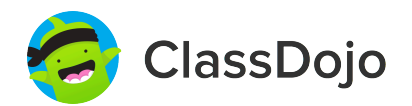

## Please join our classroom community on ClassDojo

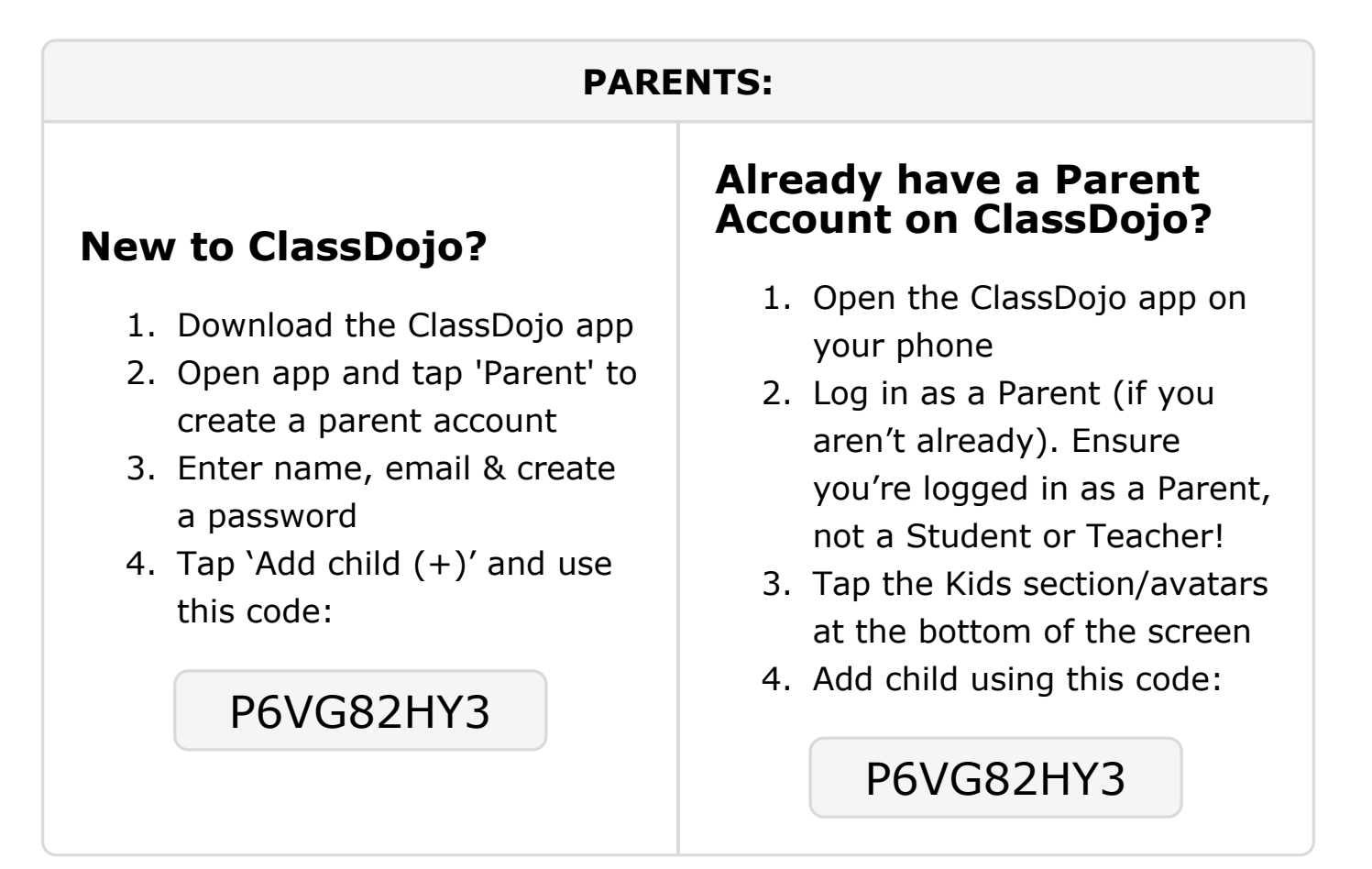

### To: Ashlynn Brotemarkle and Ashlynn Brotemarkle's parents

From: Mr. Kitchens

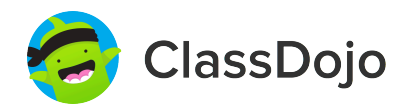

## Please join our classroom community on ClassDojo

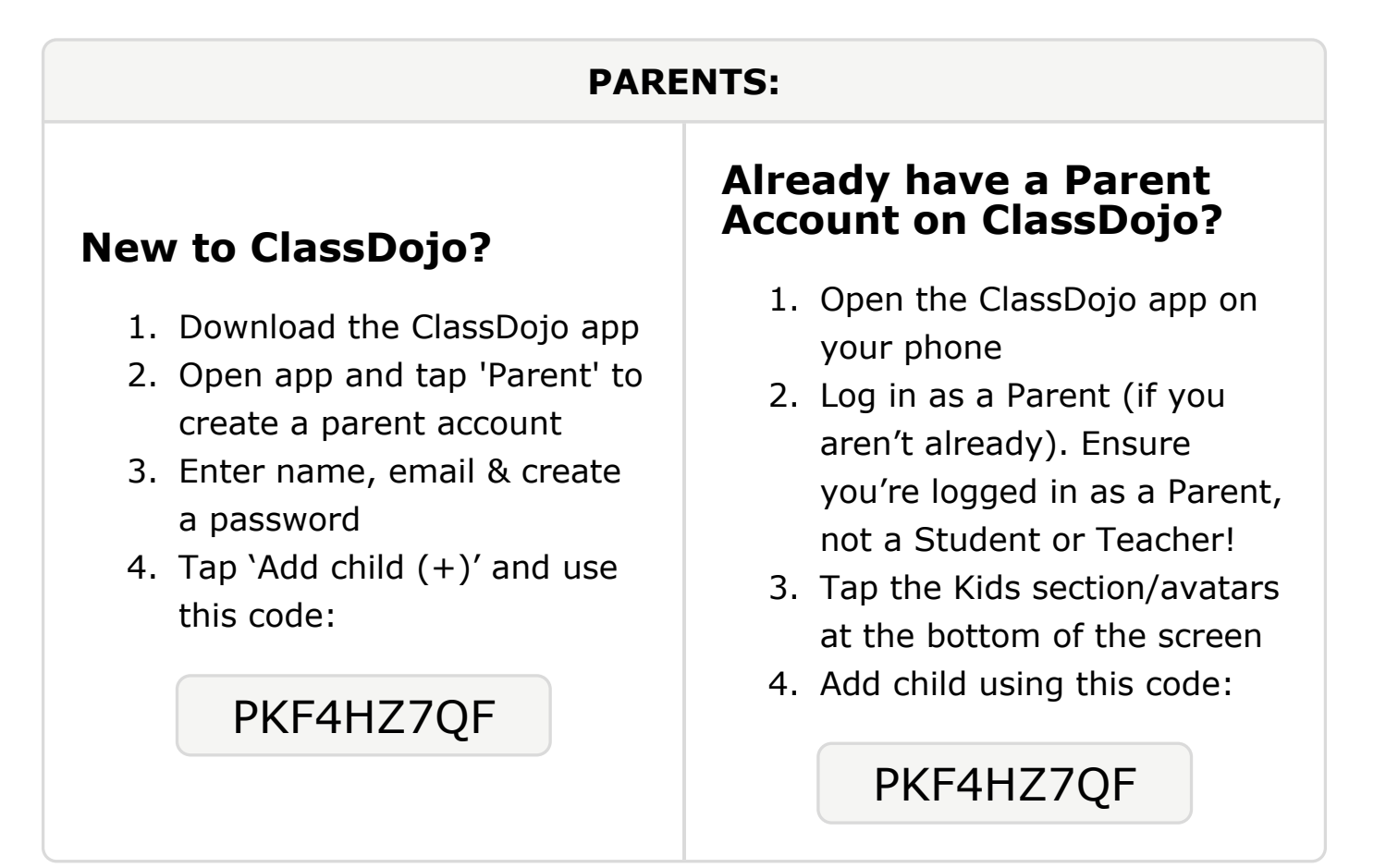

### **To: Kamille Brown and Kamille Brown's parents**

From: Mr. Kitchens

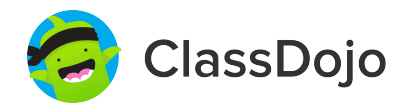

## Please join our classroom community on ClassDojo

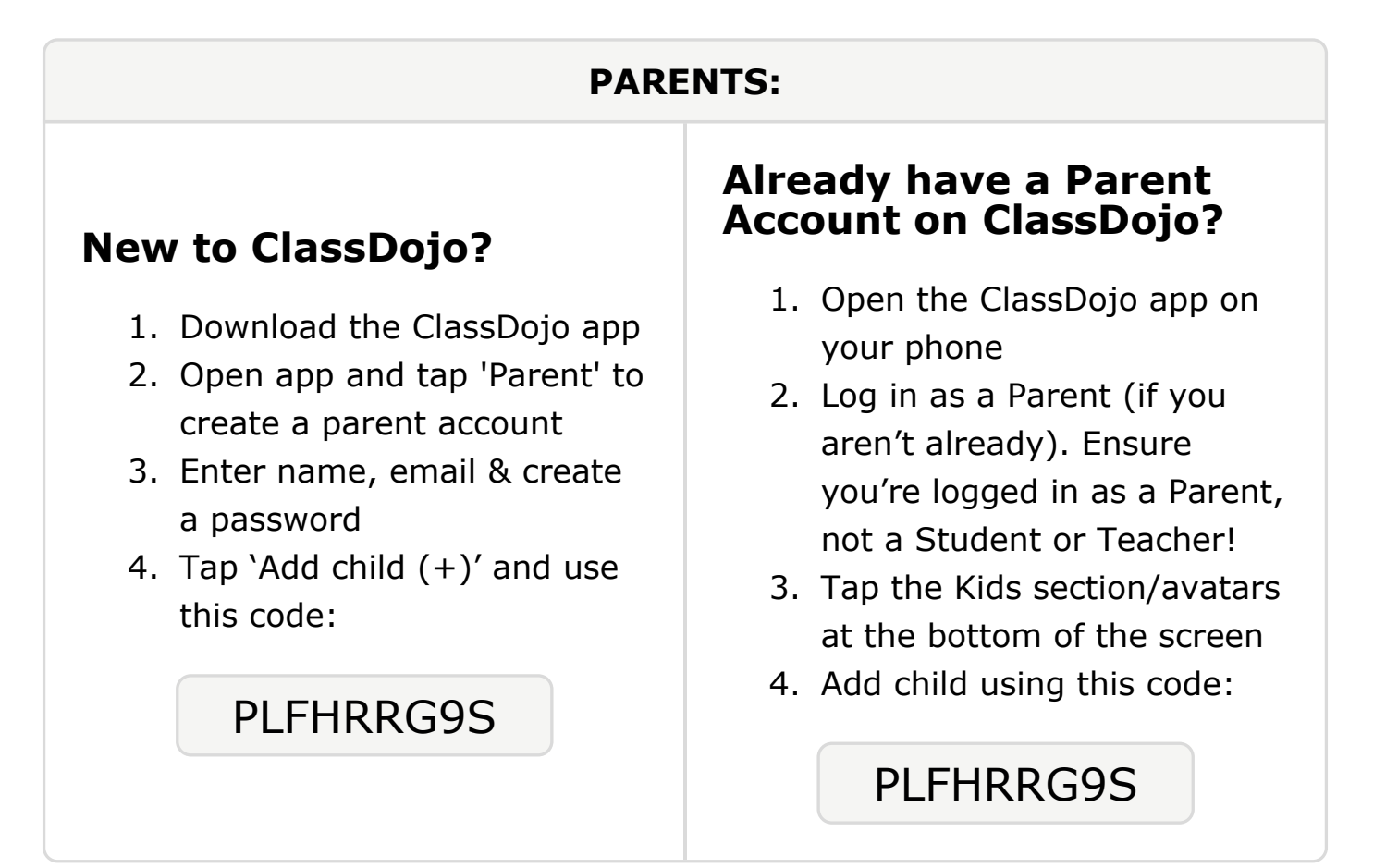

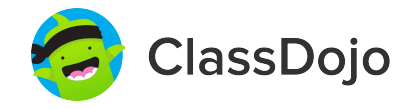

# Please join our classroom community on ClassDojo

| PARENTS:                                                                                                    |                                                                                                    |
|----------------------------------------------------------------------------------------------------|----------------------------------------------------------------------------------------------------|
| <ul> <li><b>New to ClassDojo?</b></li> <li>Download the ClassDojo app</li> <li>Open app and tap 'Parent' to create a parent account</li> <li>Enter name, email &amp; create a password</li> <li>Tap 'Add child (+)' and use this code:</li> </ul> | <ul> <li>Already have a Parent<br/>Account on ClassDojo app on<br/>your phone</li> <li>Log in as a Parent (if you<br/>aren't already). Ensure<br/>you're logged in as a Parent,<br/>not a Student or Teacher!</li> <li>Tap the Kids section/avatars<br/>at the bottom of the screen</li> <li>Add child using this code:</li> </ul> |

# Please join our classroom community on ClassDojo

ClassDojo

| PARENTS:                                                                                                    |                                                                                                    |
|----------------------------------------------------------------------------------------------------|----------------------------------------------------------------------------------------------------|
| <ul> <li><b>New to ClassDojo?</b></li> <li>1. Download the ClassDojo app</li> <li>2. Open app and tap 'Parent' to create a parent account</li> <li>3. Enter name, email &amp; create a password</li> <li>4. Tap 'Add child (+)' and use this code:</li> <li><b>P78R93D5K</b></li> </ul> | <ul> <li>Already have a Parent<br/>Account on ClassDojo</li> <li>Open the ClassDojo app on<br/>your phone</li> <li>Log in as a Parent (if you<br/>aren't already). Ensure<br/>you're logged in as a Parent,<br/>not a Student or Teacher!</li> <li>Tap the Kids section/avatars<br/>at the bottom of the screen</li> <li>Add child using this code:</li> </ul> |

#### To: Alexander Darnell and Alexander Darnell's parents

From: Mr. Kitchens

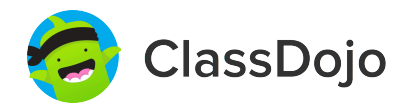

## Please join our classroom community on ClassDojo

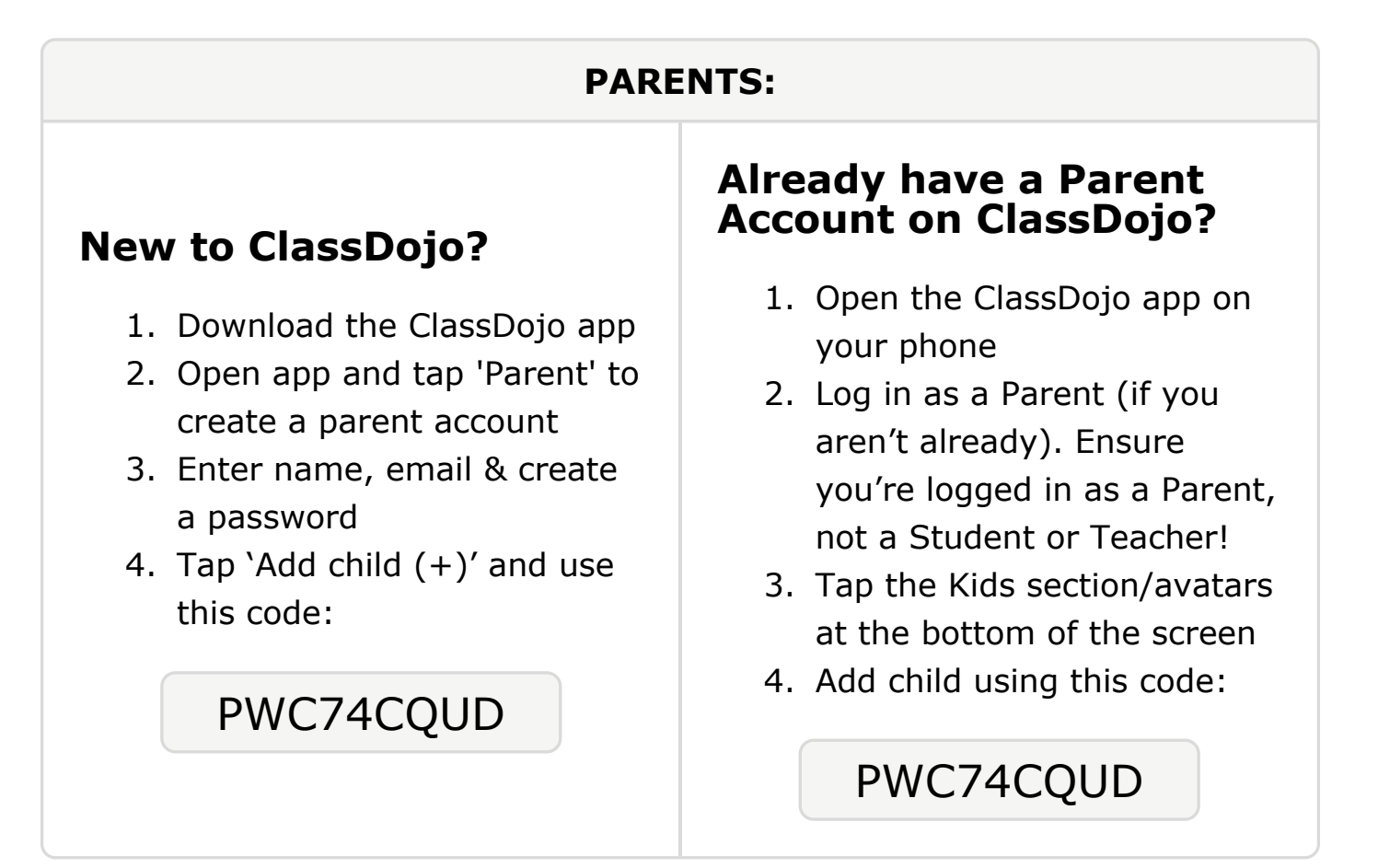

### To: Evan Daughtry and Evan Daughtry's parents

From: Mr. Kitchens

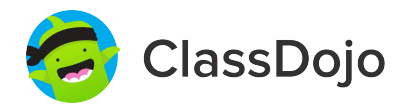

## Please join our classroom community on ClassDojo

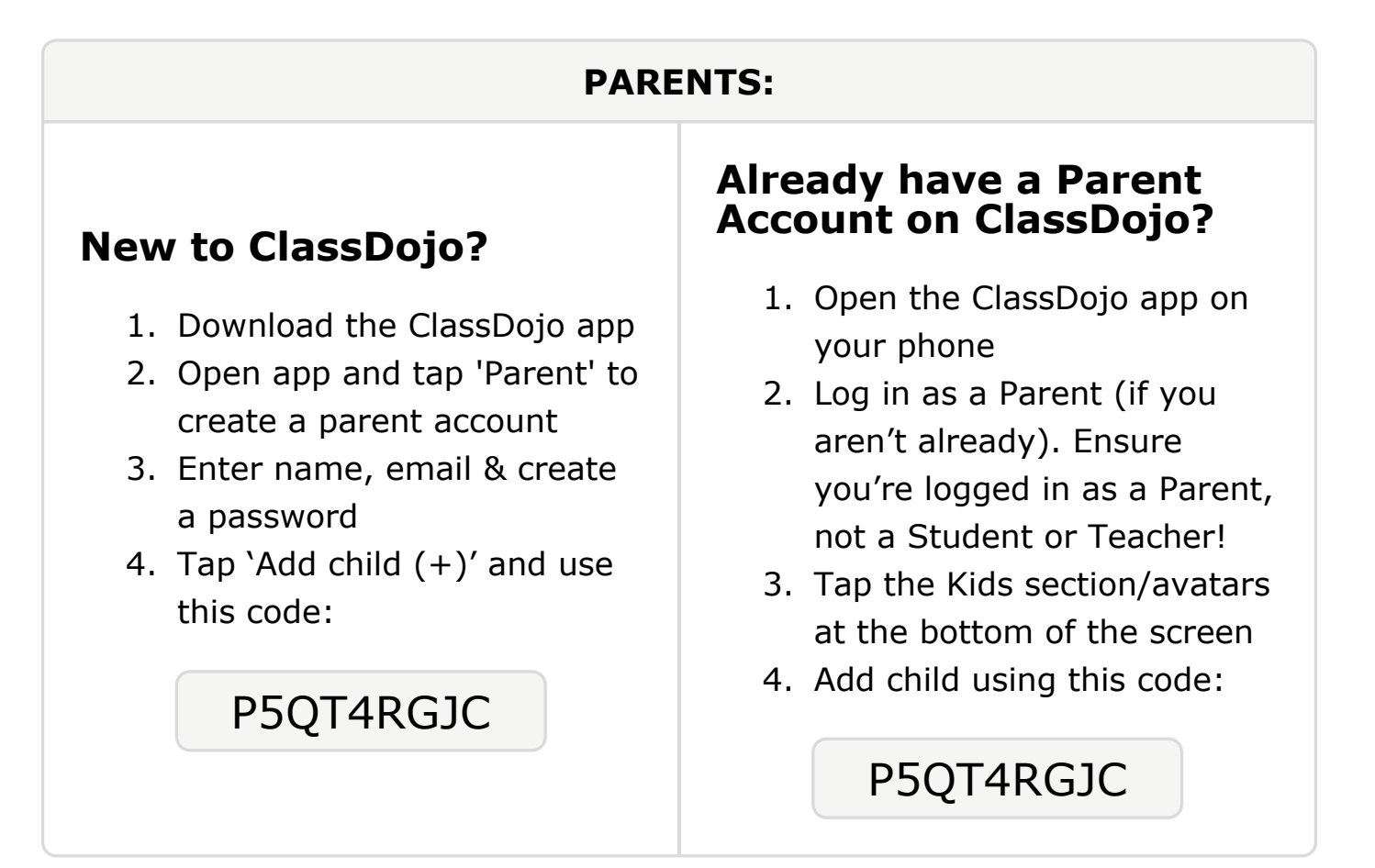

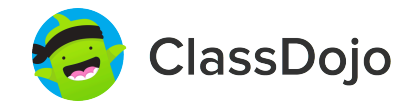

# Please join our classroom community on ClassDojo

| PARENTS:                                                                                                    |                                                                                                    |
|----------------------------------------------------------------------------------------------------|----------------------------------------------------------------------------------------------------|
| <ul> <li>New to ClassDojo?</li> <li>1. Download the ClassDojo app</li> <li>2. Open app and tap 'Parent' to create a parent account</li> <li>3. Enter name, email &amp; create a password</li> <li>4. Tap 'Add child (+)' and use this code:</li> <li>DHBR9A5CX</li> </ul> | <ul> <li>Already have a Parent<br/>Scound on ClassDojo app on<br/>your phone</li> <li>Log in as a Parent (if you<br/>aren't already). Ensure<br/>you're logged in as a Parent,<br/>not a Student or Teacher!</li> <li>Tap the Kids section/avatars<br/>at the bottom of the screen</li> <li>Add child using this code:</li> </ul> |

### **To: Josiah Fletcher and Josiah Fletcher's parents**

From: Mr. Kitchens

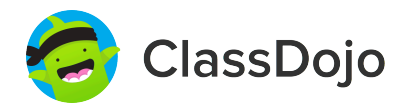

## Please join our classroom community on ClassDojo

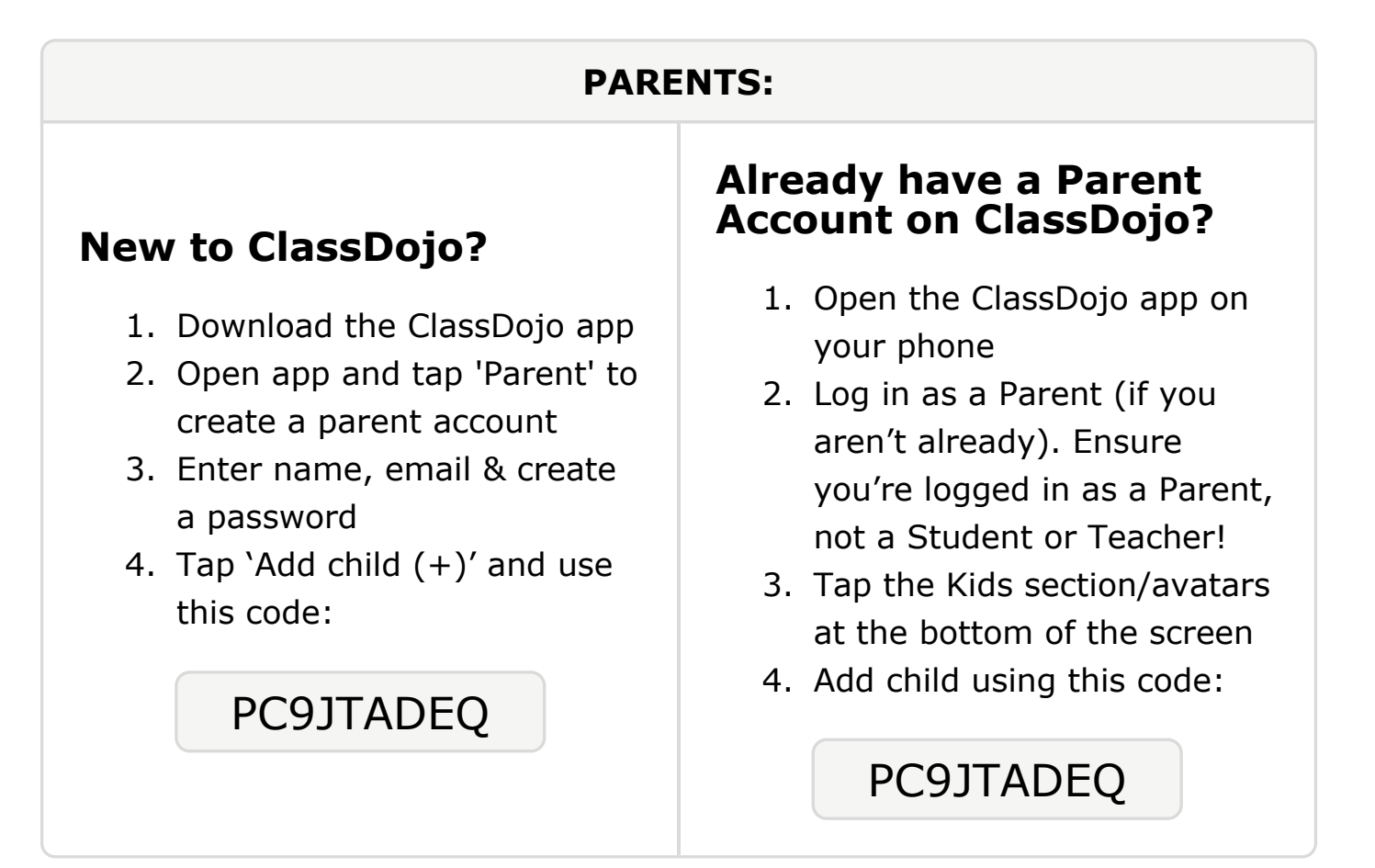

### **To: Kingston Foster and Kingston Foster's parents**

From: Mr. Kitchens

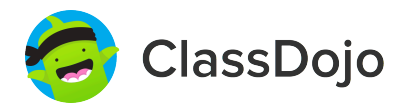

## Please join our classroom community on ClassDojo

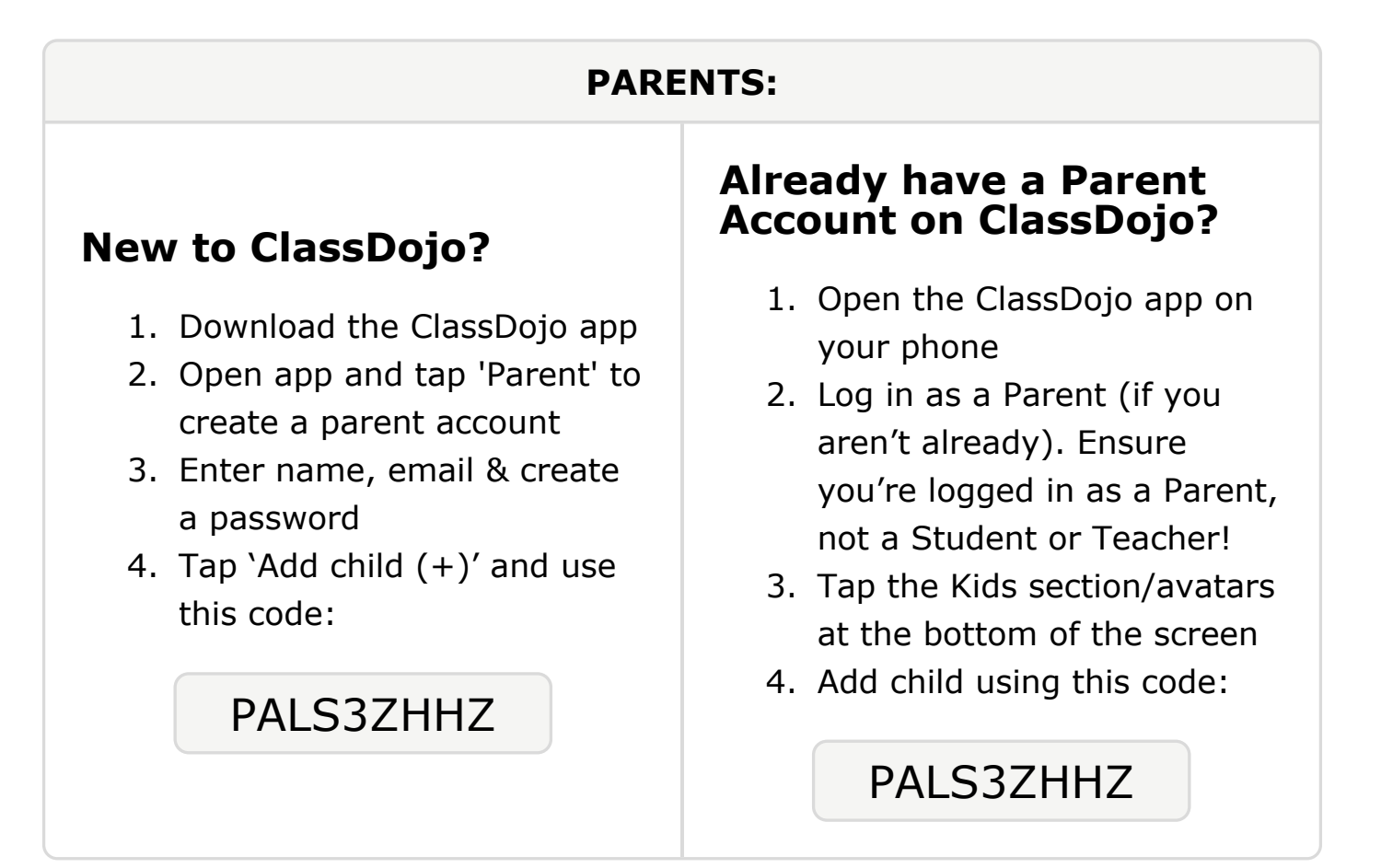

### To: Anthony Grant and Anthony Grant's parents

From: Mr. Kitchens

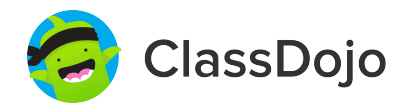

## Please join our classroom community on ClassDojo

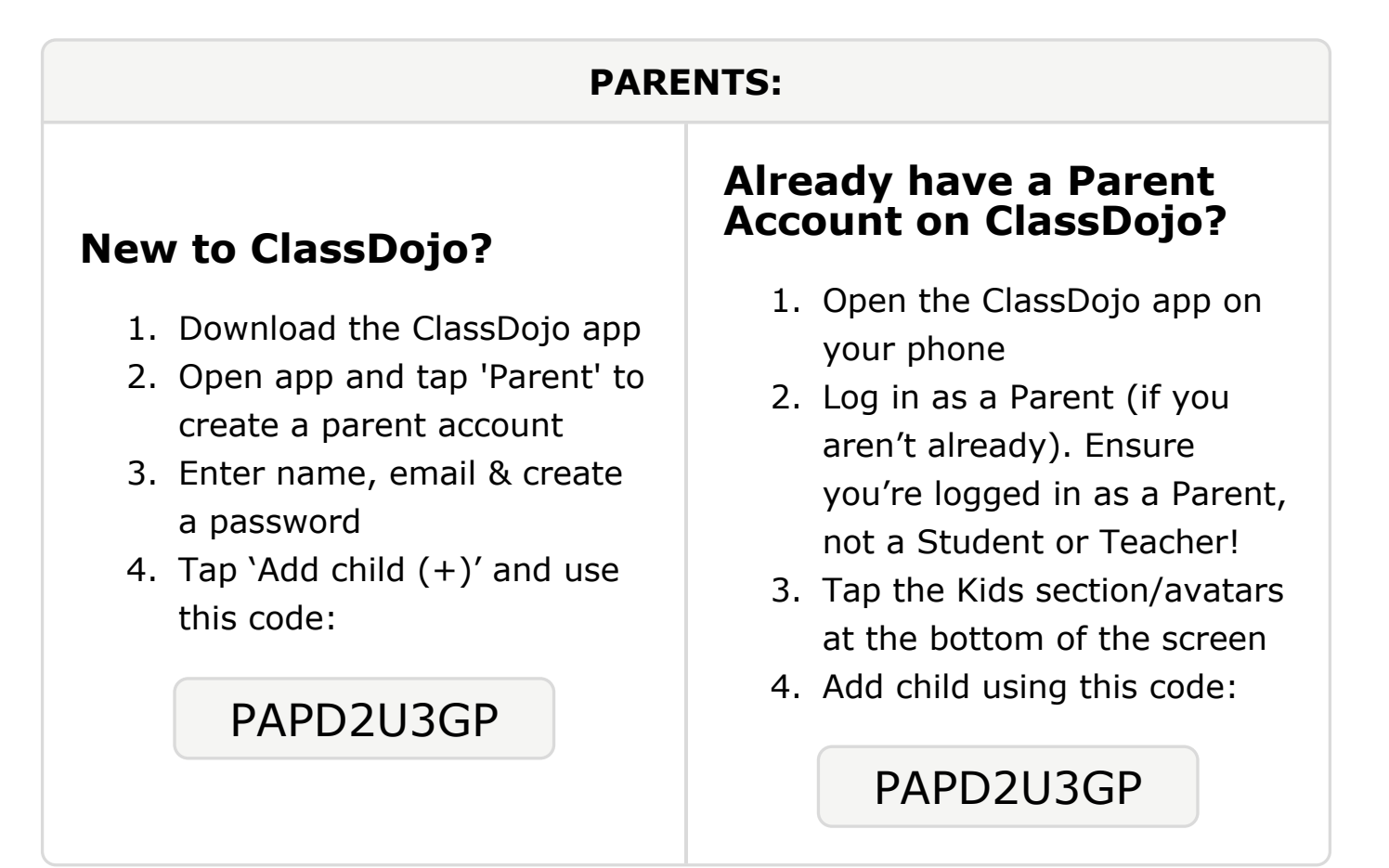

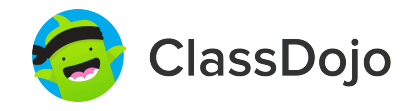

# Please join our classroom community on ClassDojo

| PARENTS:                                                                                                    |                                                                                                    |
|----------------------------------------------------------------------------------------------------|----------------------------------------------------------------------------------------------------|
| <ul> <li><b>New to ClassDojo?</b></li> <li>Download the ClassDojo app</li> <li>Open app and tap 'Parent' to create a parent account</li> <li>Enter name, email &amp; create a password</li> <li>Tap 'Add child (+)' and use this code:</li> </ul> | <ul> <li>Already have a Parent<br/>Account on ClassDojo app on<br/>your phone</li> <li>Log in as a Parent (if you<br/>aren't already). Ensure<br/>you're logged in as a Parent,<br/>not a Student or Teacher!</li> <li>Tap the Kids section/avatars<br/>at the bottom of the screen</li> <li>Add child using this code:</li> </ul> |

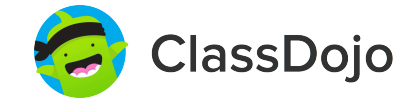

# Please join our classroom community on ClassDojo

| PARENTS:                                                                                                    |                                                                                                    |
|----------------------------------------------------------------------------------------------------|----------------------------------------------------------------------------------------------------|
| <ul> <li>New to ClassDojo?</li> <li>Download the ClassDojo app</li> <li>Open app and tap 'Parent' to create a parent account</li> <li>Enter name, email &amp; create a password</li> <li>Tap 'Add child (+)' and use this code:</li> </ul> | <ul> <li>Already have a Parent<br/>Account on ClassDojo app on<br/>your phone</li> <li>Log in as a Parent (if you<br/>aren't already). Ensure<br/>you're logged in as a Parent,<br/>not a Student or Teacher!</li> <li>Tap the Kids section/avatars<br/>at the bottom of the screen</li> <li>Add child using this code:</li> </ul> |

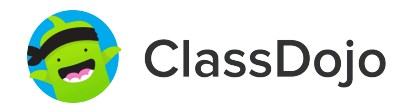

# Please join our classroom community on ClassDojo

| PARENTS:                                                                                                    |                                                                                                    |
|----------------------------------------------------------------------------------------------------|----------------------------------------------------------------------------------------------------|
| <ul> <li>New to ClassDojo?</li> <li>1. Download the ClassDojo app</li> <li>2. Open app and tap 'Parent' to create a parent account</li> <li>3. Enter name, email &amp; create a password</li> <li>4. Tap 'Add child (+)' and use this code:</li> <li>P2NVTQ6JK</li> </ul> | <ul> <li>Already have a Parent<br/>Account on ClassDojo app on<br/>your phone</li> <li>Log in as a Parent (if you<br/>aren't already). Ensure<br/>you're logged in as a Parent,<br/>not a Student or Teacher!</li> <li>Tap the Kids section/avatars<br/>at the bottom of the screen</li> <li>Add child using this code:</li> </ul> |

### To: Christopher Issac and Christopher Issac's parents

From: Mr. Kitchens

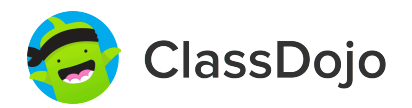

## Please join our classroom community on ClassDojo

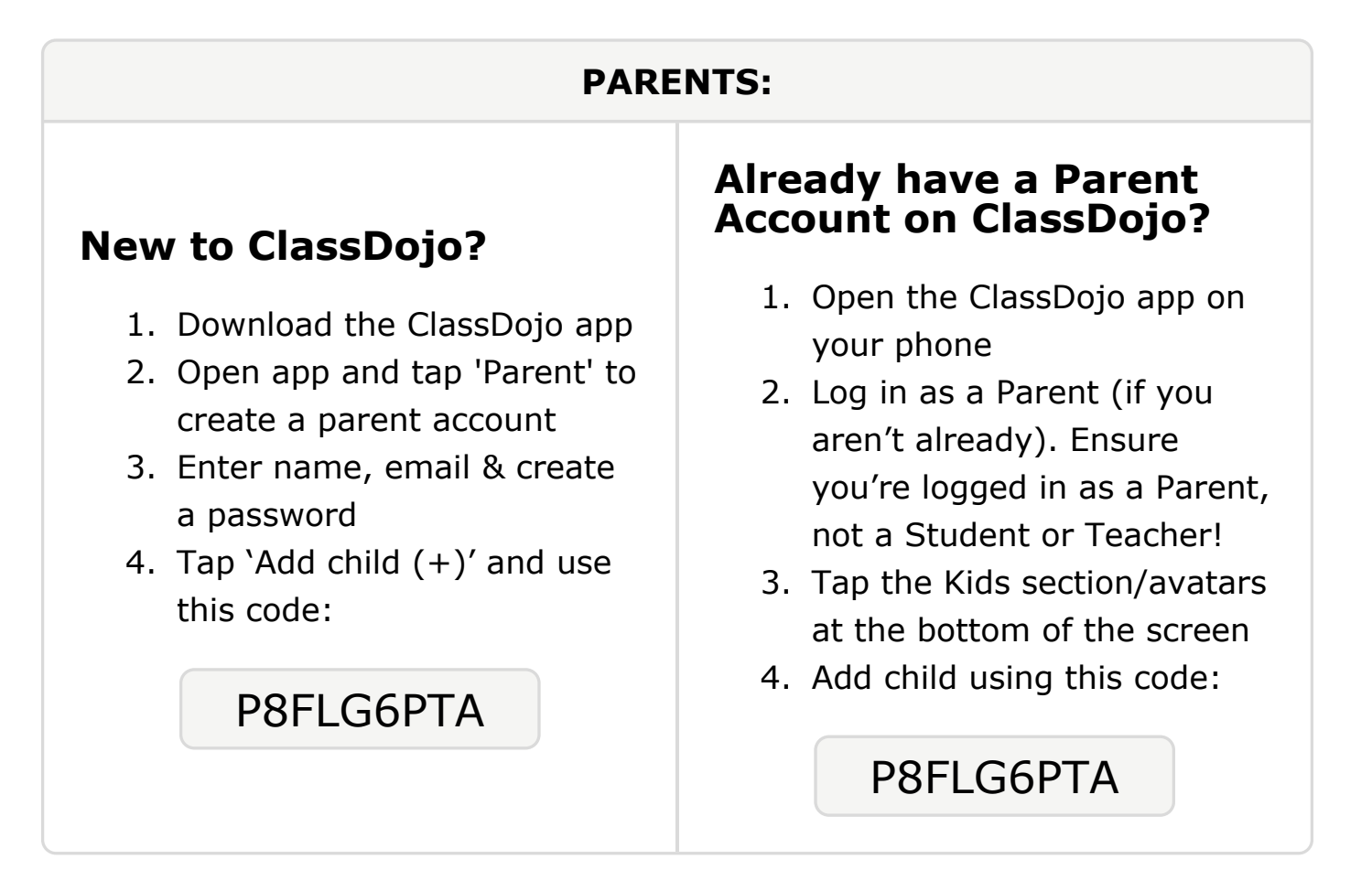

### To: Katilyn Jefferson and Katilyn Jefferson's parents

From: Mr. Kitchens

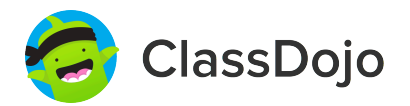

## Please join our classroom community on ClassDojo

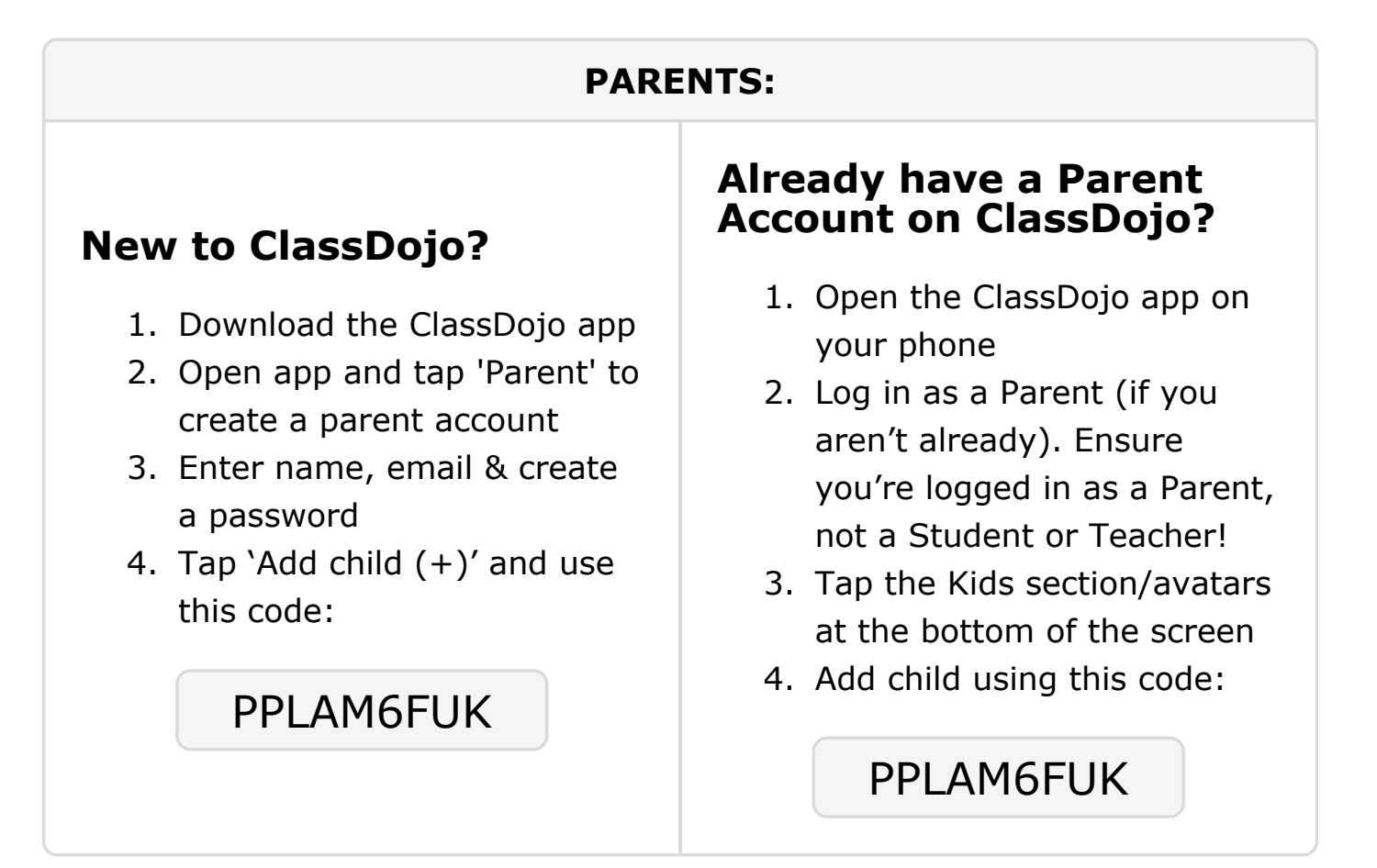

#### To: Alesha Johnson and Alesha Johnson's parents

From: Mr. Kitchens

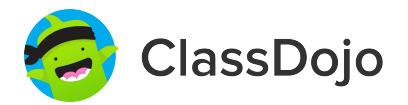

## Please join our classroom community on ClassDojo

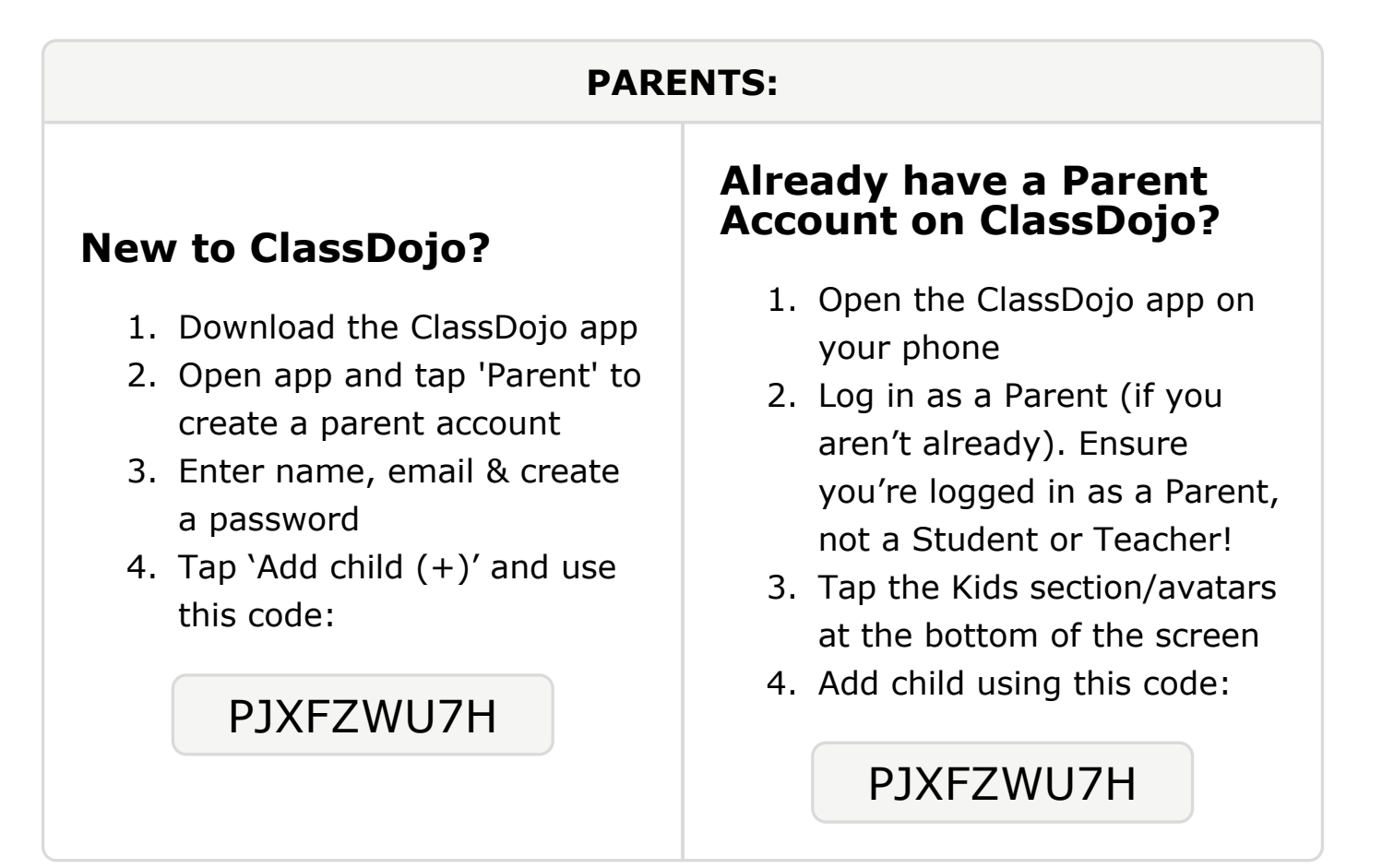

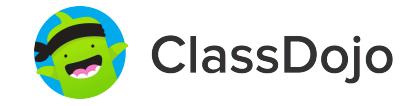

# Please join our classroom community on ClassDojo

| PARENTS:                                                                                                    |                                                                                                    |
|----------------------------------------------------------------------------------------------------|----------------------------------------------------------------------------------------------------|
| <ul> <li><b>New to ClassDojo?</b></li> <li>Download the ClassDojo app</li> <li>Open app and tap 'Parent' to create a parent account</li> <li>Enter name, email &amp; create a password</li> <li>Tap 'Add child (+)' and use this code:</li> </ul> | <ul> <li>Already have a Parent<br/>Account on ClassDojo</li> <li>Open the ClassDojo app on<br/>your phone</li> <li>Log in as a Parent (if you<br/>aren't already). Ensure<br/>you're logged in as a Parent,<br/>not a Student or Teacher!</li> <li>Tap the Kids section/avatars<br/>at the bottom of the screen</li> <li>Add child using this code:</li> </ul> |

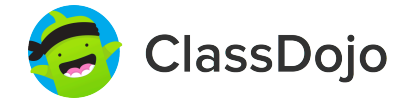

# Please join our classroom community on ClassDojo

| PARENTS:                                                                                                    |                                                                                                    |
|----------------------------------------------------------------------------------------------------|----------------------------------------------------------------------------------------------------|
| <ul> <li><b>New to ClassDojo?</b></li> <li>Download the ClassDojo app</li> <li>Open app and tap 'Parent' to create a parent account</li> <li>Enter name, email &amp; create a password</li> <li>Tap 'Add child (+)' and use this code:</li> </ul> | <ul> <li>Already have a Parent<br/>Account on ClassDojo app on<br/>your phone</li> <li>Log in as a Parent (if you<br/>aren't already). Ensure<br/>you're logged in as a Parent,<br/>not a Student or Teacher!</li> <li>Tap the Kids section/avatars<br/>at the bottom of the screen</li> <li>Add child using this code:</li> </ul> |

# Please join our classroom community on ClassDojo

ClassDojo

| PARENTS:                                                                                                    |                                                                                                    |
|----------------------------------------------------------------------------------------------------|----------------------------------------------------------------------------------------------------|
| <ul> <li><b>New to ClassDojo?</b></li> <li>1. Download the ClassDojo app</li> <li>2. Open app and tap 'Parent' to create a parent account</li> <li>3. Enter name, email &amp; create a password</li> <li>4. Tap 'Add child (+)' and use this code:</li> </ul> <b>PHCPCQFY8</b> | <ul> <li>Already have a Parent<br/>Account on ClassDojo app on<br/>your phone</li> <li>Log in as a Parent (if you<br/>aren't already). Ensure<br/>you're logged in as a Parent,<br/>not a Student or Teacher!</li> <li>Tap the Kids section/avatars<br/>at the bottom of the screen</li> <li>Add child using this code:</li> </ul> |

#### To: Gianna Rivera and Gianna Rivera's parents

From: Mr. Kitchens

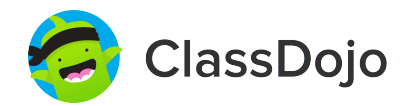

### Please join our classroom community on ClassDojo

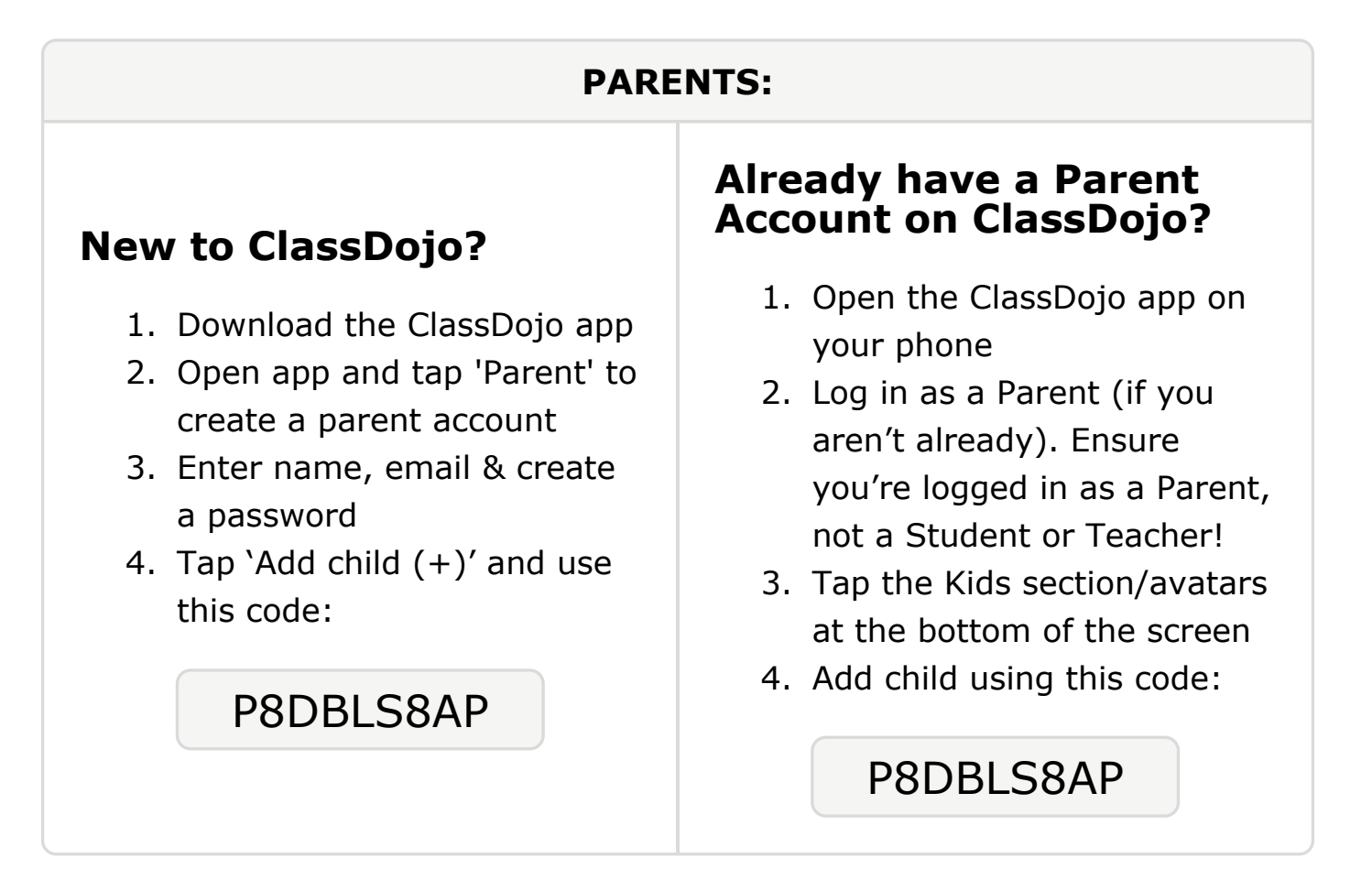

#### To: Takeira Robinson and Takeira Robinson's parents

From: Mr. Kitchens

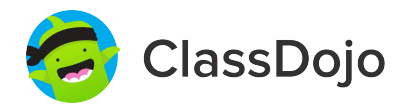

# Please join our classroom community on ClassDojo

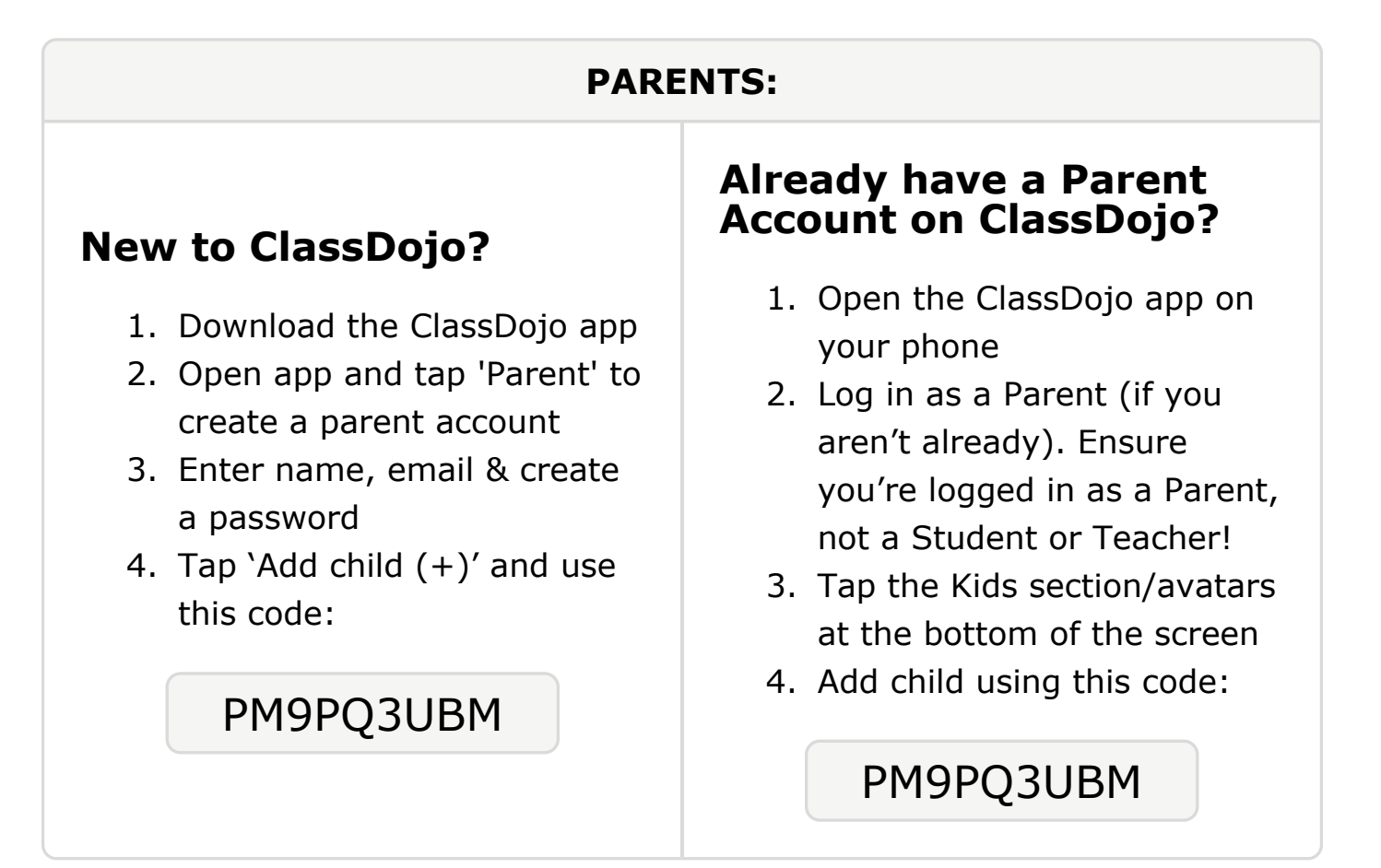

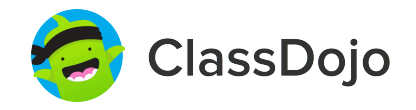

# Please join our classroom community on ClassDojo

| PARENTS:                                                                                                    |                                                                                                    |
|----------------------------------------------------------------------------------------------------|----------------------------------------------------------------------------------------------------|
| <ul> <li>New to ClassDojo?</li> <li>Download the ClassDojo app</li> <li>Open app and tap 'Parent' to create a parent account</li> <li>Enter name, email &amp; create a password</li> <li>Tap 'Add child (+)' and use this code:</li> </ul> | <ul> <li>Already have a Parent<br/>Account on ClassDojo app on<br/>your phone</li> <li>Log in as a Parent (if you<br/>aren't already). Ensure<br/>you're logged in as a Parent,<br/>not a Student or Teacher!</li> <li>Tap the Kids section/avatars<br/>at the bottom of the screen</li> <li>Add child using this code:</li> </ul> |

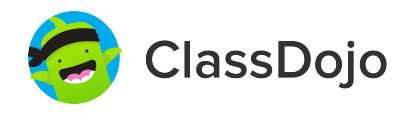

# Please join our classroom community on ClassDojo

| PARENTS:                                                                                                    |                                                                                                    |
|----------------------------------------------------------------------------------------------------|----------------------------------------------------------------------------------------------------|
| <ul> <li><b>New to ClassDojo?</b></li> <li>Download the ClassDojo app</li> <li>Open app and tap 'Parent' to create a parent account</li> <li>Enter name, email &amp; create a password</li> <li>Tap 'Add child (+)' and use this code:</li> </ul> | <ul> <li>Already have a Parent<br/>Account on ClassDojo app on<br/>your phone</li> <li>Log in as a Parent (if you<br/>aren't already). Ensure<br/>you're logged in as a Parent,<br/>not a Student or Teacher!</li> <li>Tap the Kids section/avatars<br/>at the bottom of the screen</li> <li>Add child using this code:</li> </ul> |

### **To: Patience Scott and Patience Scott's parents**

From: Mr. Kitchens

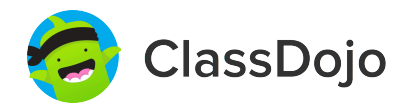

### Please join our classroom community on ClassDojo

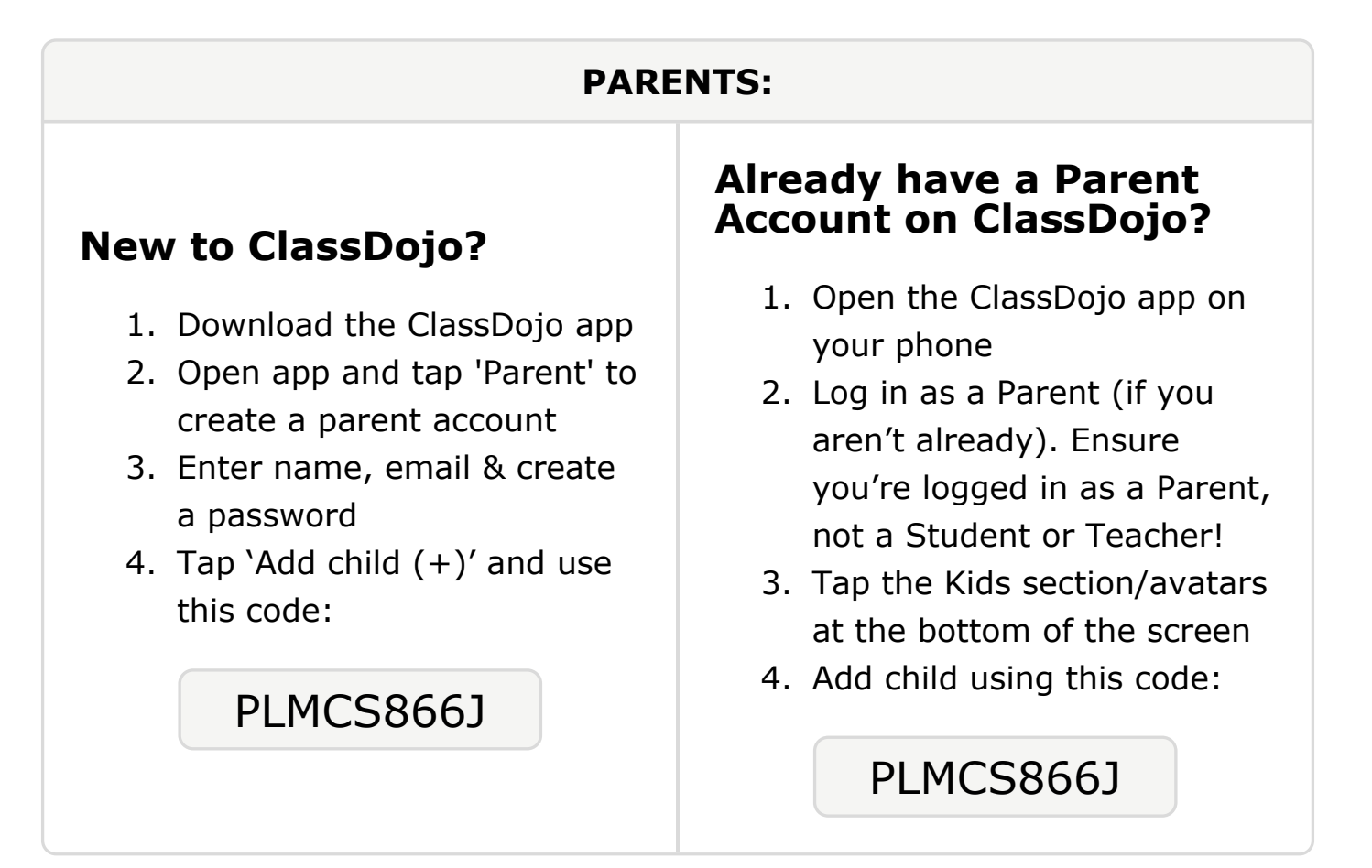

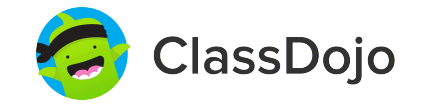

# Please join our classroom community on ClassDojo

| PARENTS:                                                                                                    |                                                                                                    |
|----------------------------------------------------------------------------------------------------|----------------------------------------------------------------------------------------------------|
| <ul> <li><b>New to ClassDojo?</b></li> <li>Download the ClassDojo app</li> <li>Open app and tap 'Parent' to create a parent account</li> <li>Enter name, email &amp; create a password</li> <li>Tap 'Add child (+)' and use this code:</li> </ul> | <ul> <li>Already have a Parent<br/>Account on ClassDojo</li> <li>Open the ClassDojo app on<br/>your phone</li> <li>Log in as a Parent (if you<br/>aren't already). Ensure<br/>you're logged in as a Parent,<br/>not a Student or Teacher!</li> <li>Tap the Kids section/avatars<br/>at the bottom of the screen</li> <li>Add child using this code:</li> </ul> |

### To: Ashley Stroud and Ashley Stroud's parents

From: Mr. Kitchens

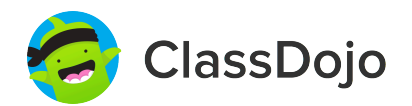

### Please join our classroom community on ClassDojo

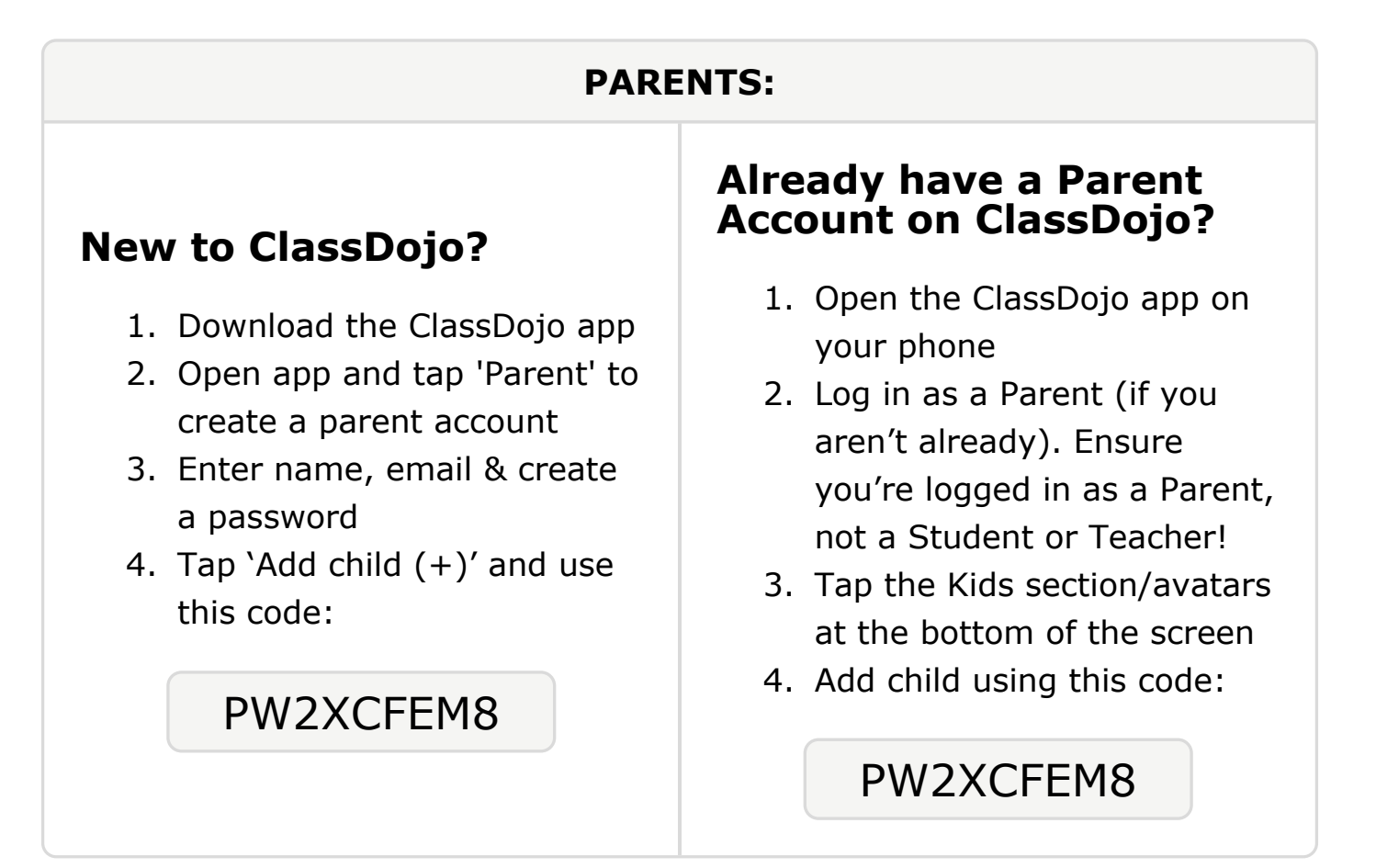

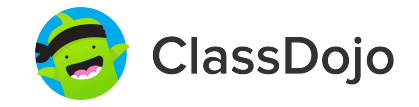

# Please join our classroom community on ClassDojo

| PARENTS:                                                                                                    |                                                                                                    |
|----------------------------------------------------------------------------------------------------|----------------------------------------------------------------------------------------------------|
| <ul> <li>New to ClassDojo?</li> <li>1. Download the ClassDojo app</li> <li>2. Open app and tap 'Parent' to create a parent account</li> <li>3. Enter name, email &amp; create a password</li> <li>4. Tap 'Add child (+)' and use this code:</li> <li>PVS2S8MZP</li> </ul> | <ul> <li>Already have a Parent<br/>Account on ClassDojo app on<br/>your phone</li> <li>Log in as a Parent (if you<br/>aren't already). Ensure<br/>you're logged in as a Parent,<br/>not a Student or Teacher!</li> <li>Tap the Kids section/avatars<br/>at the bottom of the screen</li> <li>Add child using this code:</li> </ul> |